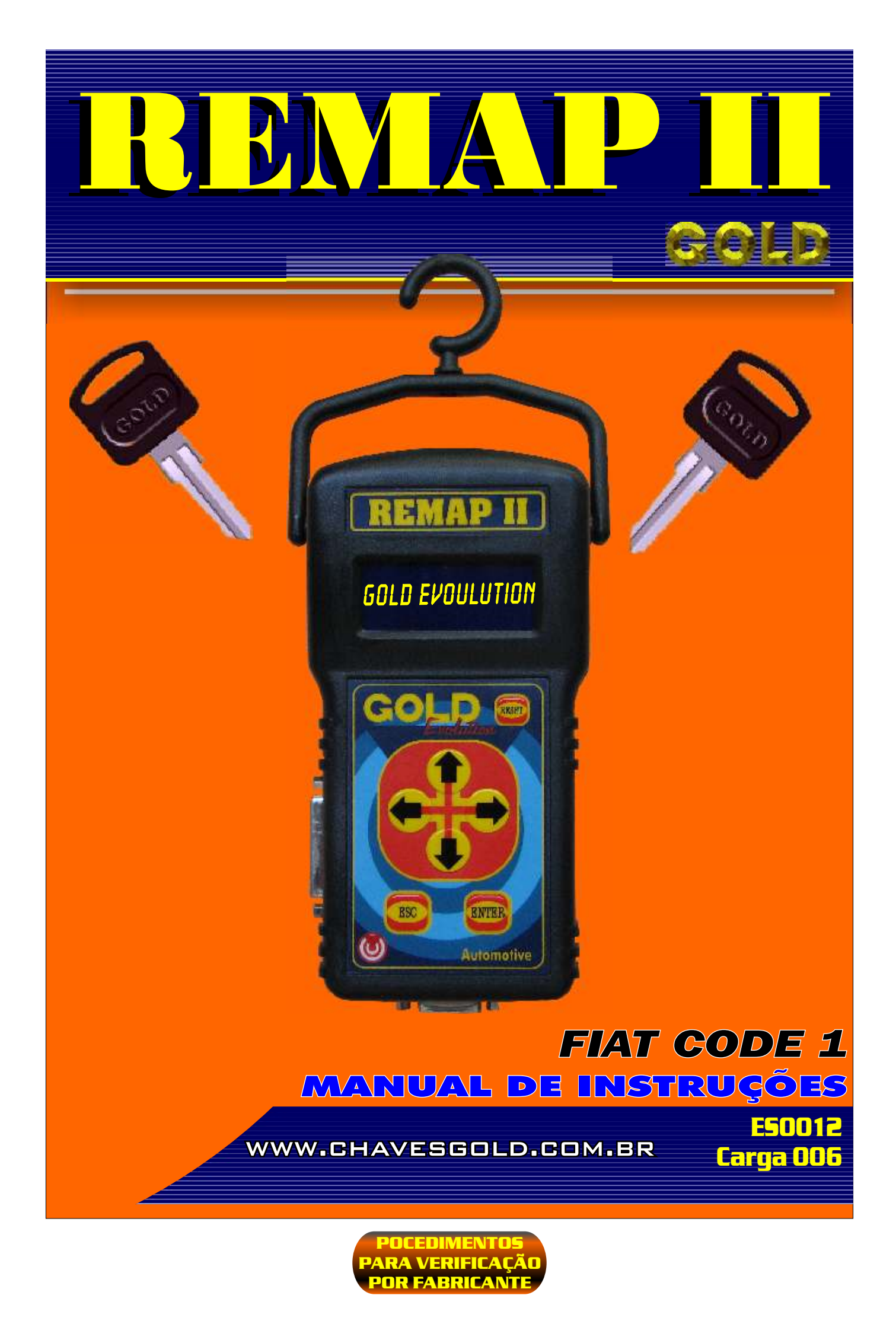

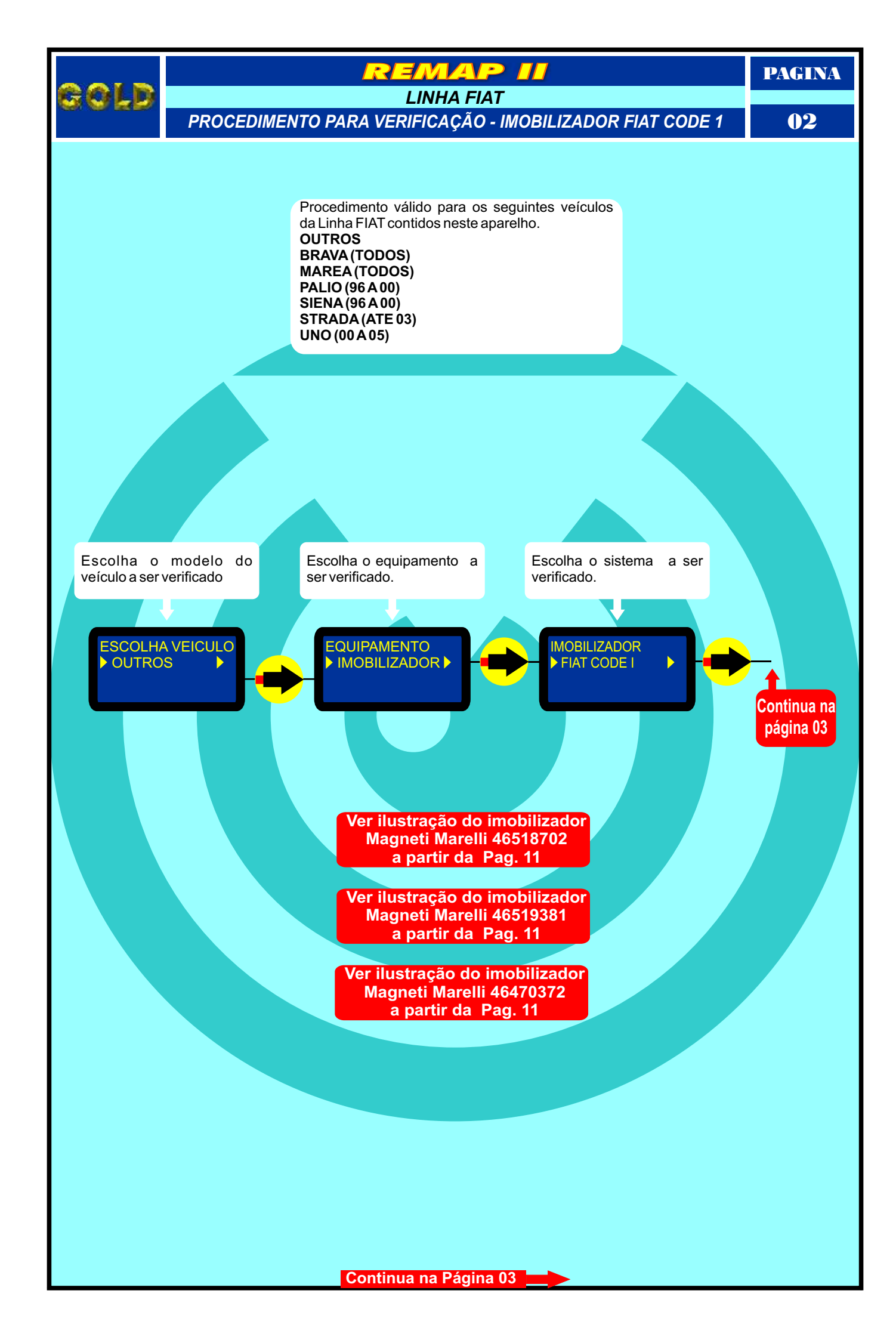

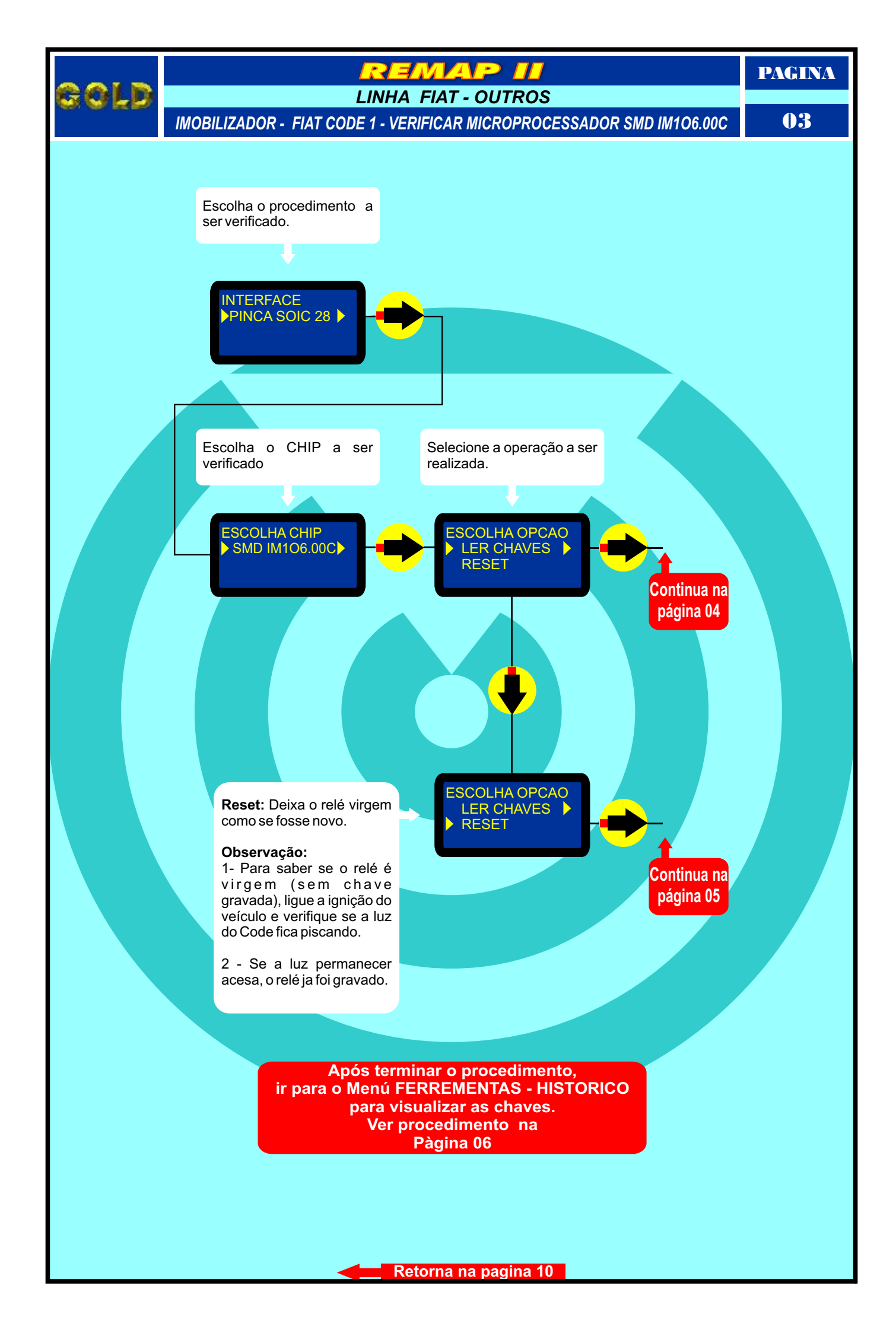

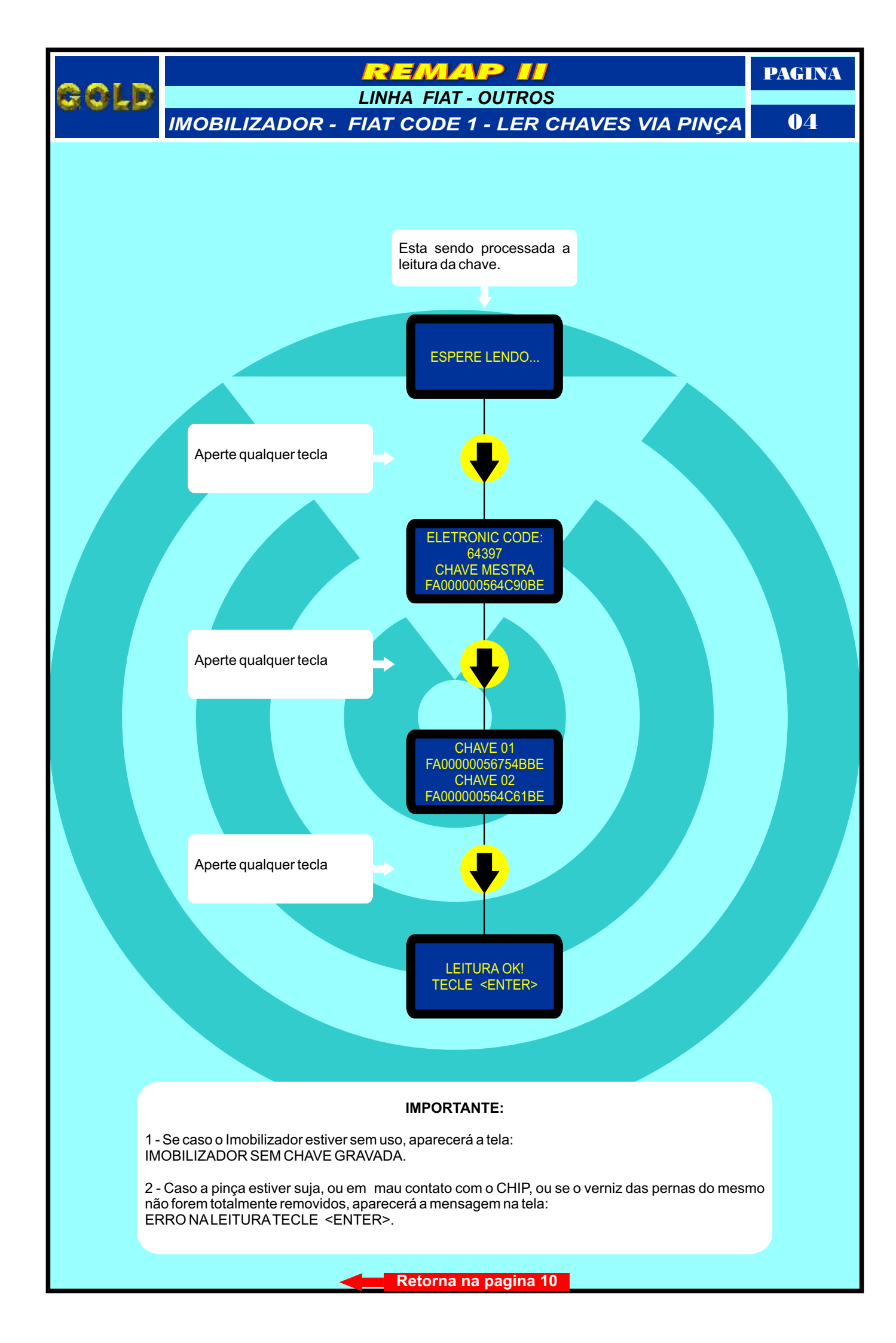

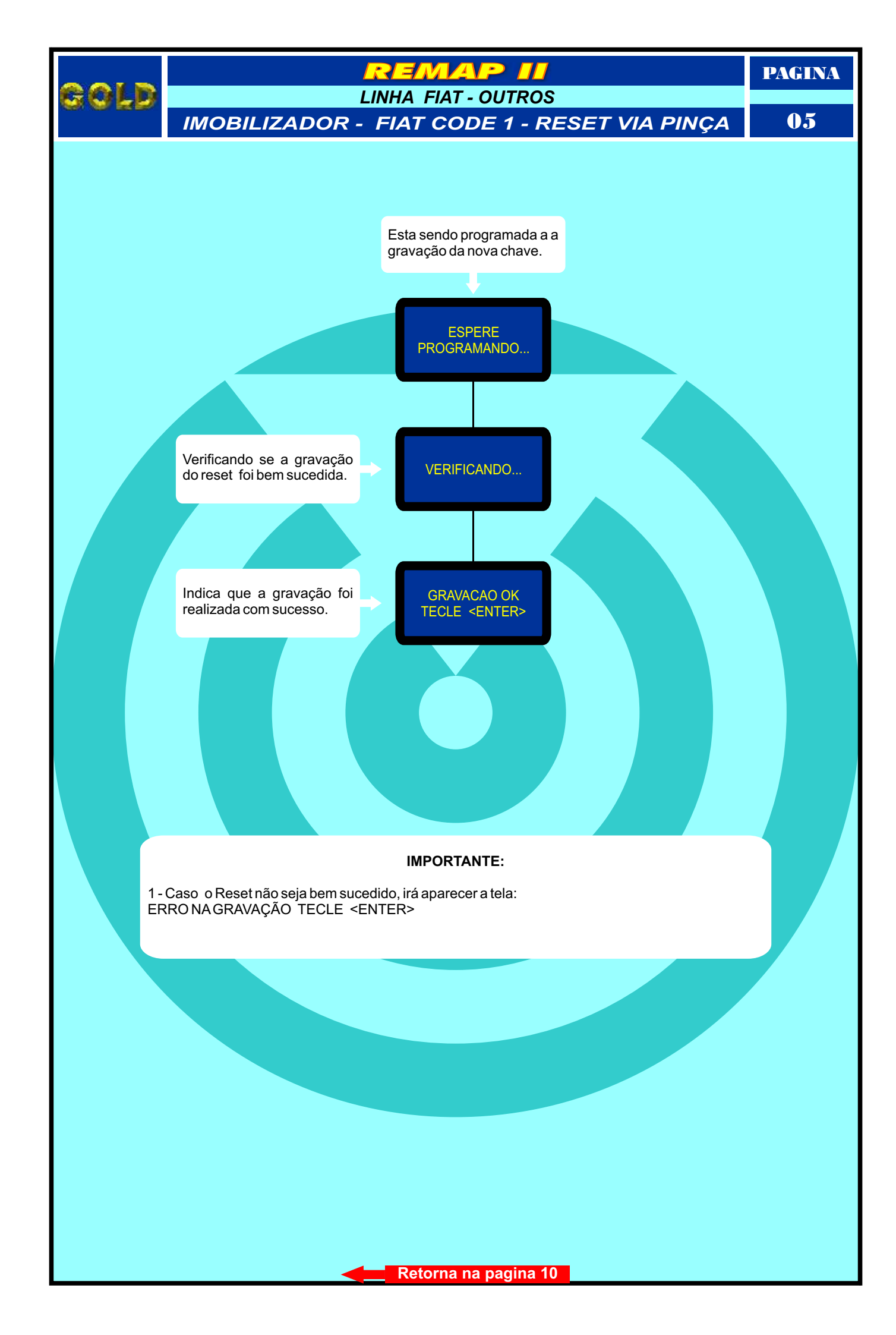

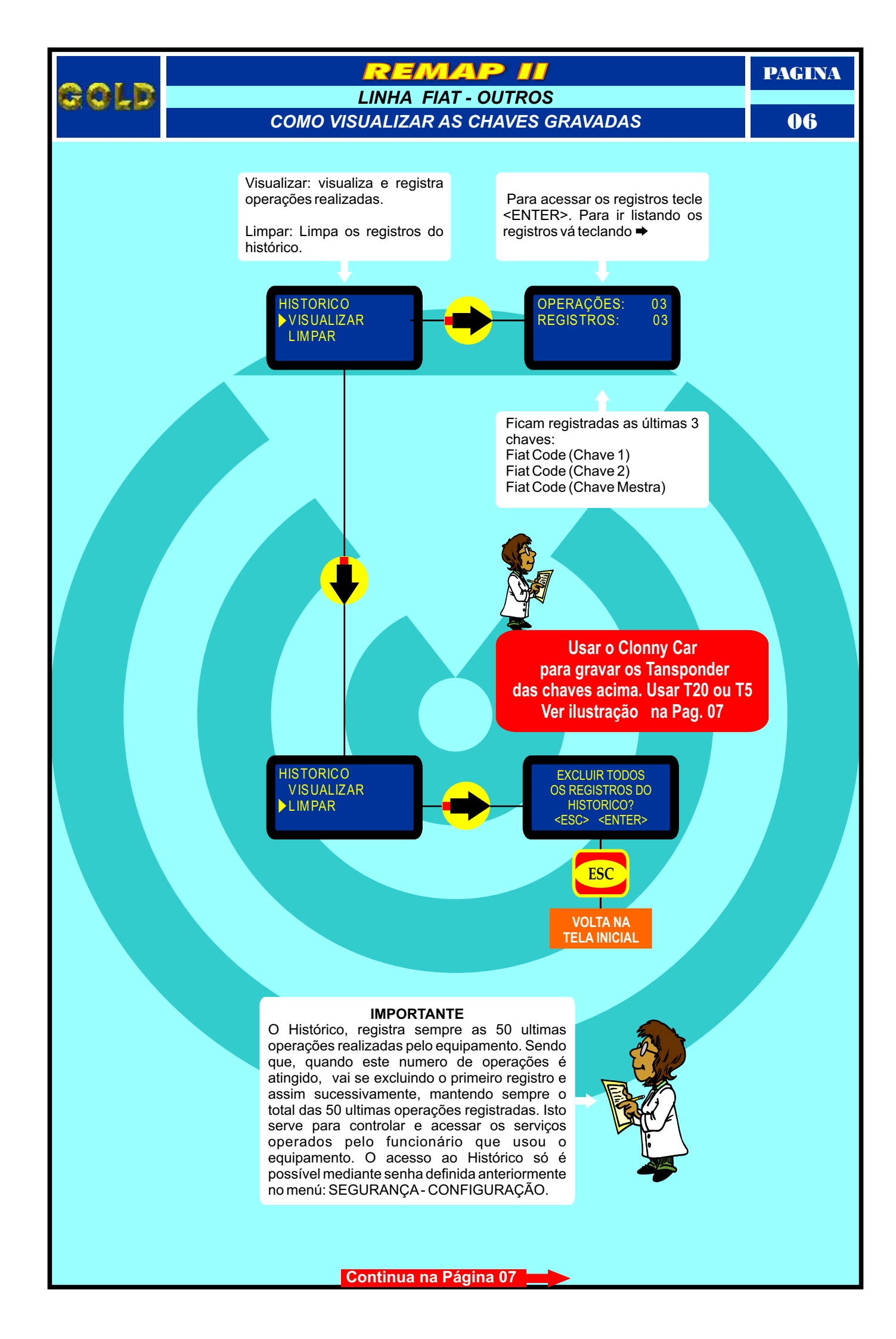

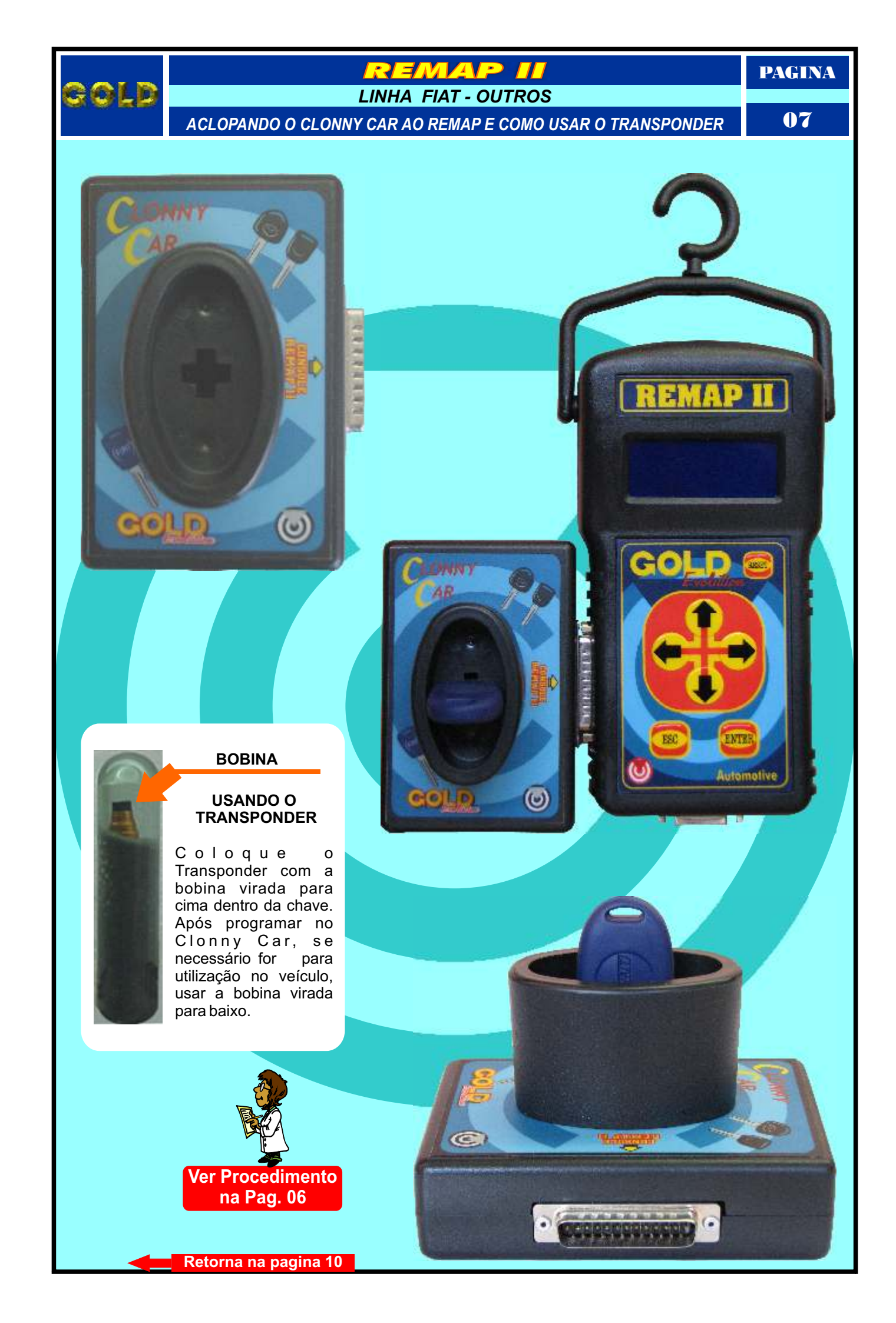

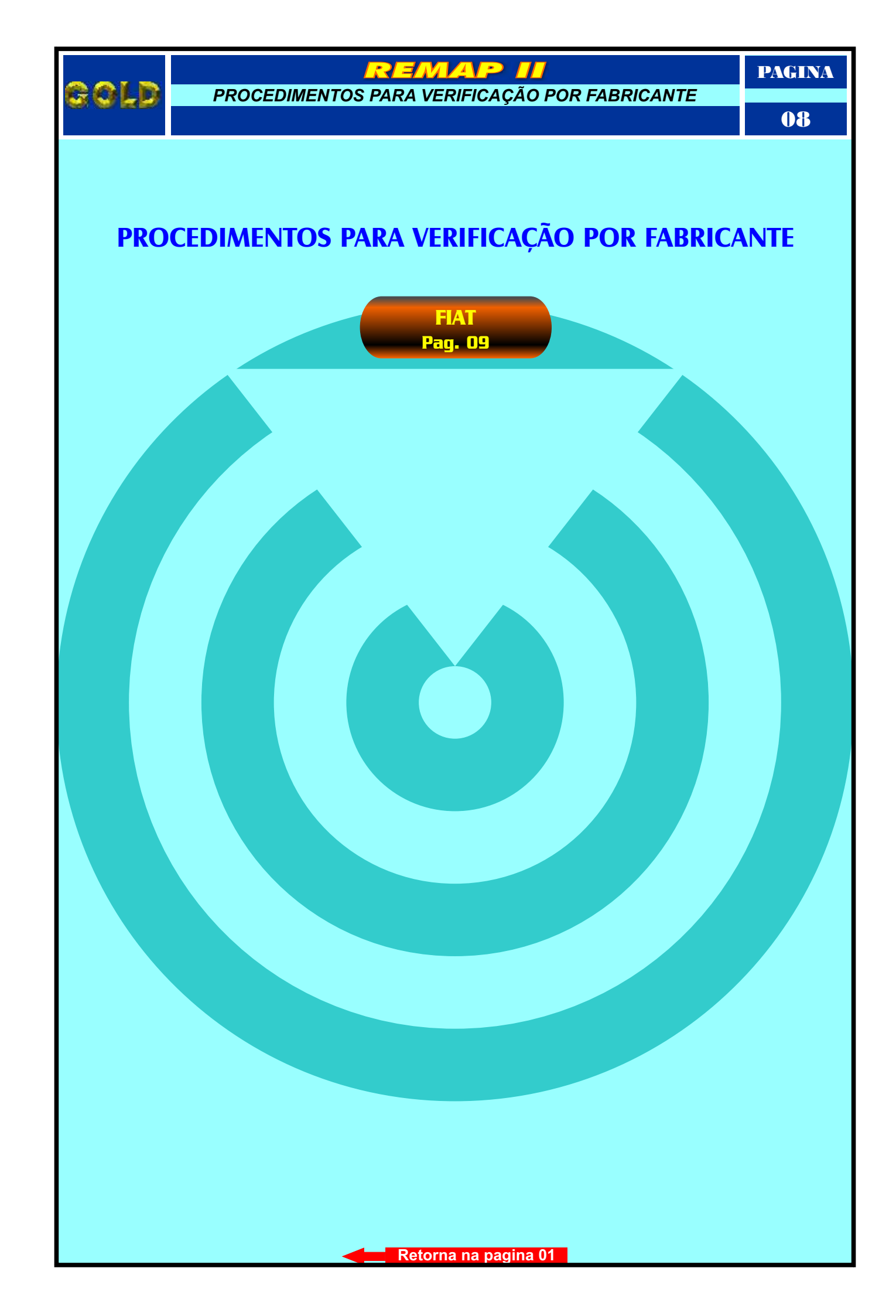

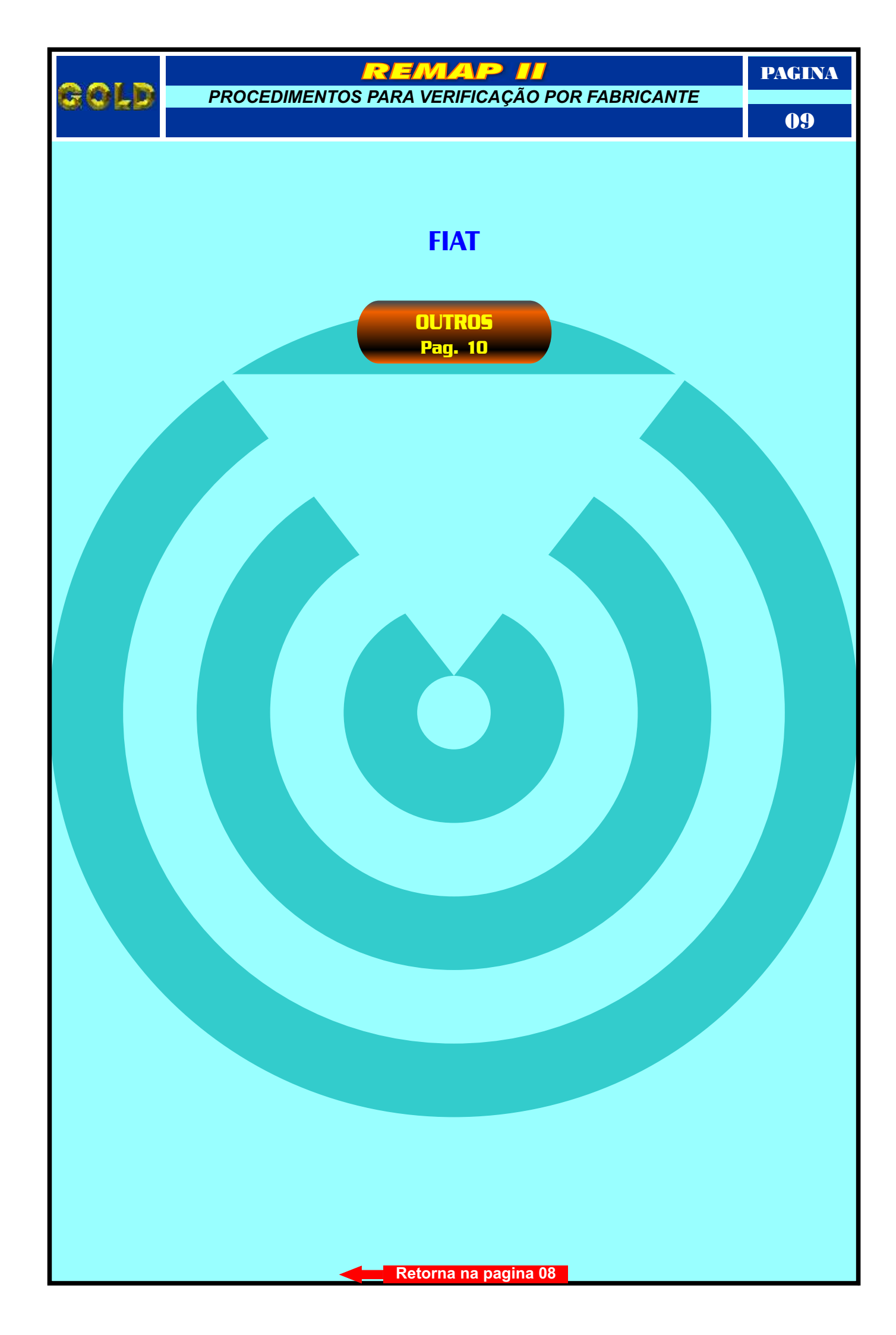

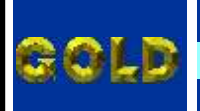

FIAT PROCEDIMENTOS PARA VERIFICAÇÃO

EMAP

2

PAGINA

10

## **OUTROS**

## **IMOBILIZADOR - FIAT CODE I**

| Procedimento para Verificação                                                                               | 02  |
|----------------------------------------------------------------------------------------------------|-----|
| Imobilizador Fiat Code 1 - Verificar Microprocessador SMD IM106.00C                                         | .03 |
| Ler Chaves Via Pinça                                                                                        | 04  |
| Reset Via Pinça                                                                                             | 05  |
| Como Visualizar as Chaves Gravadas                                                                          | .06 |
| Aclopando o Clonny Car ao Remap II e como Usar o Tansponder                                                 | .07 |
| Imobilizadores que Podem ser Usados                                                                         | 11  |
| Visualizando o Circuito e Localizando o Micorprocessador onde será aplicado a Pinça para Ler Chaves e Reset | 12  |
| Preparando o Microprocessador para Ler Chaves e Reset Via Pinça                                             | 13  |

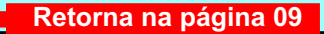

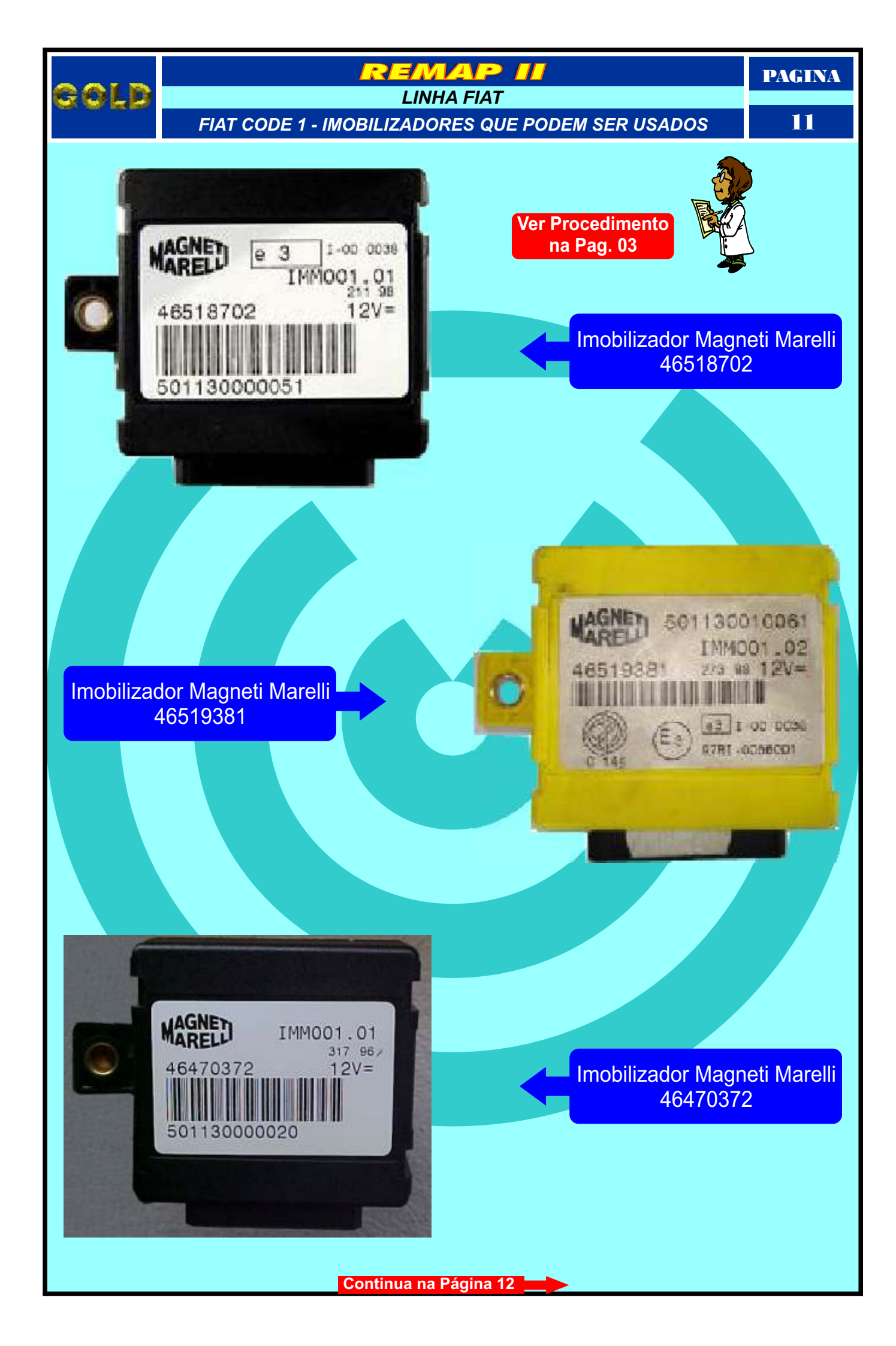

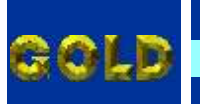

## REMAP II

PAGINA

LINHA FIAT

VISUALIZANDO O CIRCUITO E LOCALIZANDO O MICROPROCESSADOR ONDE SERÁ APLICADO A PINÇA PARA LER CHAVES E RESET

12

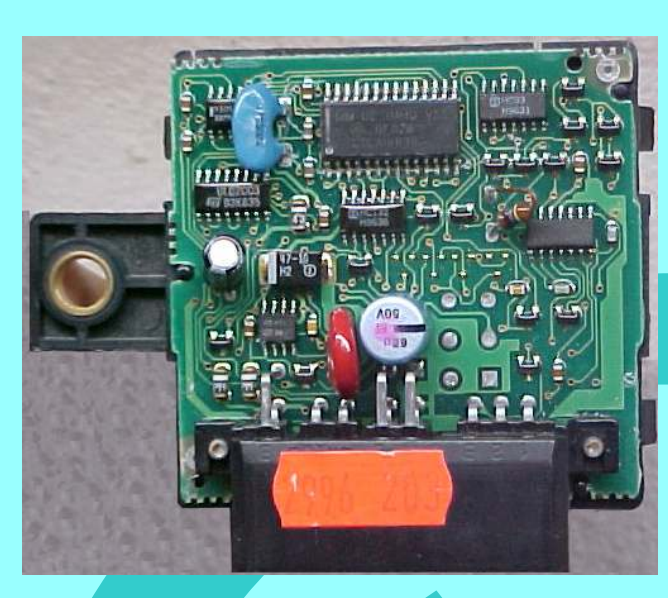

Visualizando o circuito do Imobilizador neste caso o modelo 46470372

Identificando o Microprocessador do Imobilizador neste caso o modelo 46470372

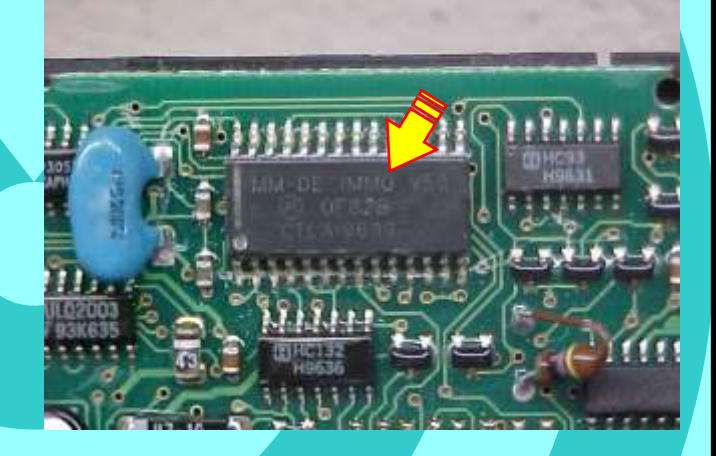

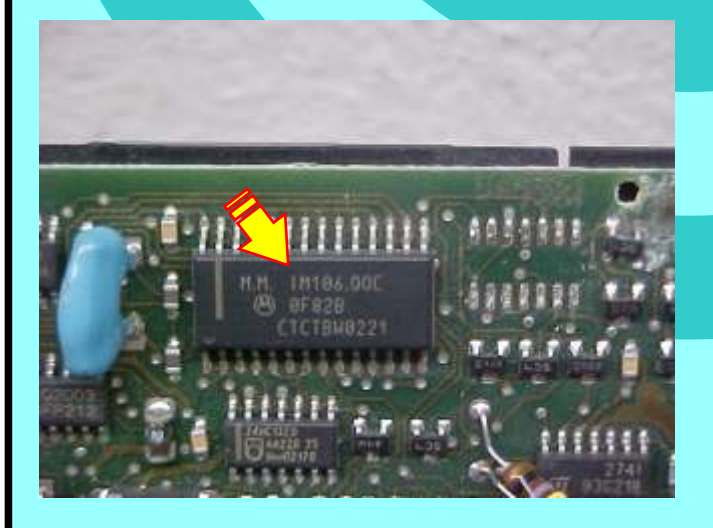

Identificando o microprocessador IM106.00C do Imobilizador neste caso o modelo 46518702

Continua na Página 13

Gold

## REMAP JI LINHA FIAT

PAGINA

PREPARANDO O MICROPROCESSADOR PARA LER CHAVES E RESET VIA PINÇA

13

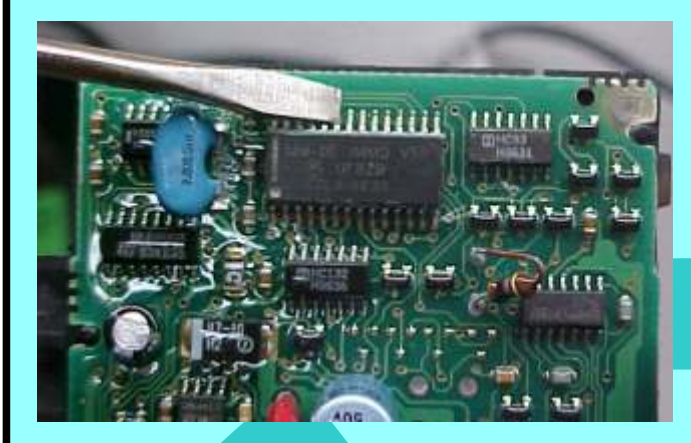

Utilizando a chave de fenda para limpeza das pernas do Microprocessador, para melhorar o contato da Pinça Soic 8

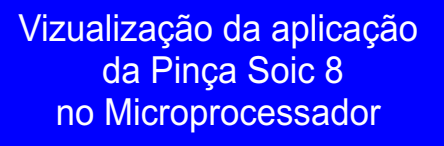

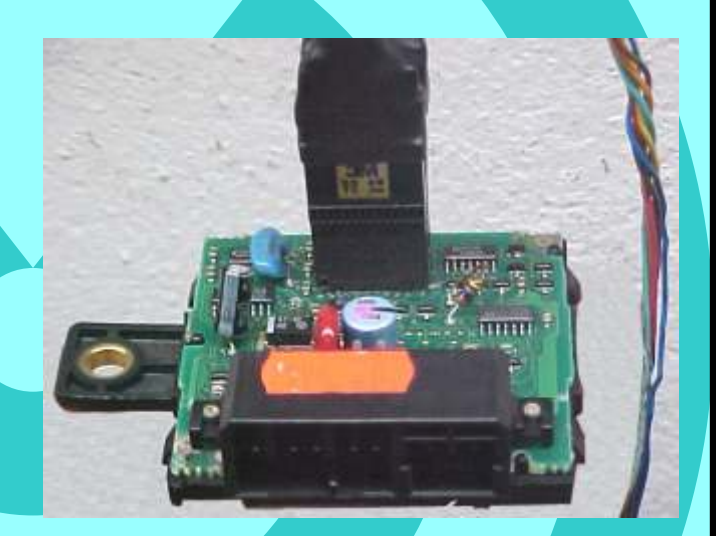

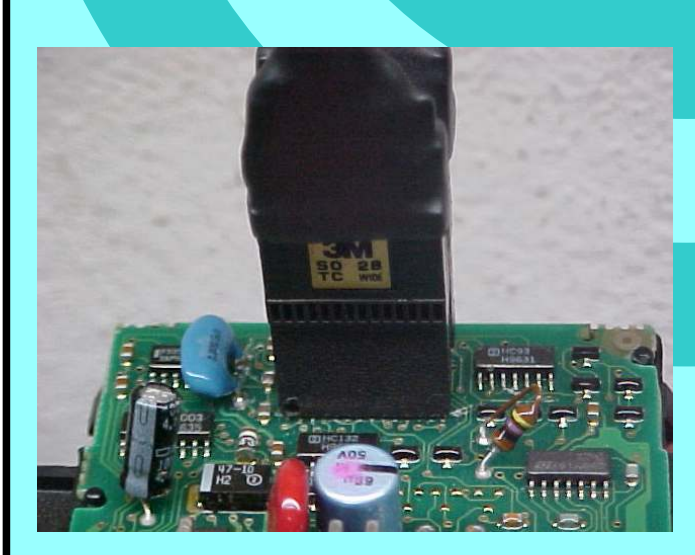

Vizualização mais ampliada da aplicação da Pinça Soic 8 no Microprocessador

Retorna na pagina 10